# MANUAL – INAKTIVERA FEDERERING I OFFICE 365

## ÖVERSIKT

Detta dokument är avsett för dig som för närvarande använder eller tänker använda Cellips tjänst Lync 365 Telefoni. Innan du använder Lync 365 Telefoni måste du inaktivera Lync Online i Office 365 för din domän. Detta för att federeringen mot andra företag och organisationer som också använder Lync eller Skype ska fungera felfritt.

### FÖRUTSÄTTNINGAR

Du måste ha administratörsbehörighet för ditt Office 365-konto.

### 1. INAKTIVERA OFFICE 365 LYNC ONLINE FÖR DINA ANVÄNDARE

Om du lägger till användare till Office 365, eller redan har användare på Office 365, måste du redigera E3-/E4-planen för användaren. Du gör detta genom att:

- 1. Logga in på Office 365 Admin Portal
- 2. I den vänstra menyn på administrationssidan klickar du på Users and groups
- 3. Lokalisera den användare vars konto du vill ändra i listan och klicka på dennes namn
- 4. Klicka på Licenses för att se vilka licenser användaren har aktiverat
- 5. Du ser kryssrutor för varje tjänst som är en del av deras plan. Avmarkera rutan bredvid Lync Online och klicka på **Save.**

**OBS!** Nedanstående bild visar E3-licens. Vid E4-licens så finns det **två** rutor gällande Lync Online. Båda dessa måste avmarkeras.

## Microsoft Office 365 Plan E3

- Yammer Enterprise (These licenses do not need to be individually assigned)
- Azure Rights Management
- ✓ Office 365 ProPlus
- Lync Online (Plan 2)
- Office Online
- SharePoint Online (Plan 2)
- Exchange Online (Plan 2)

#### Figur 1: Inaktivera Office 365 Lync Online för enskild användare

## 2. INAKTIVERA OFFICE 365 LYNC ONLINE FÖR DIN DOMÄN

#### Logga in på Office 365 Admin Portal

I den vänstra menyn på administrationssidan klickar du på Domains

Lokalisera den domän som du vill ändra i listan och klicka på Active-länken bredvid den (eller Manage DNS)

# MANUAL - INAKTIVERA FEDERERING I OFFICE 365

#### Klicka på Change Domain Purpose

Avmarkera rutan bredvid Lync Online

Följ instruktionerna för att spara ändringarna

Select the Office 365 services you want to use with cellip.se. Learn more

- ☑ Exchange Online: I want users in my organization to have @cellip.se email addresses.
- Lync Online: I want users to sign in to IM and Lync meetings with their @cellip.se user IDs.

#### Figur 2: Inaktivera Office 365 Lync Online för domän

## 3. INAKTIVERA PUBLIK IM-/SKYPE-FEDERERING FÖR ANVÄNDNING MED OFFICE 365 LYNC ONLINE

Logga in på Office 365 Admin Portal

Välj Lync i rullgardinsmenyn vid namn Admin (längst uppe till höger)

Klicka på Organization, sedan External communications

Avmarkera alternativet Turn on communication with Skype users and users of other public IM service providers under Public IM connectivity

#### Klicka Save

| users                | general external communications                                                                                                    |
|----------------------|----------------------------------------------------------------------------------------------------|
| organization         | external access                                                                                                    |
| dial-in conferencing | You can control access to Lync users in other organizations in two ways: 1) block specific domains, but allow access to everyone else, or 2) |
| meeting invitation   | On except for blocked domains \$                                                                                                    |
| tools                |                                                                                                    |
|                      | public IM connectivity                                                                                                    |
|                      | □ Turn on communication with Skype users and users of other public IM service providers.                                                     |

Figur 3: Inaktivera Office 365 Lync Online för din publika IM-/Skype-federering